### 4. 開啟" 自動儲值" 開關及設定可以自動扣款儲值的" 銀行帳號"

| (Q)              | 設定      |    |
|------------------|---------|----|
| P                | 點數      |    |
| -                | 卡片管理    |    |
| 3.點畫             | 掔"自動儲值" | ,  |
| <                |         | 設定 |
|                  | 交易紀錄    |    |
|                  |         |    |
|                  | 信用卡     |    |
|                  |         |    |
| $(\overline{+})$ | 自動儲值    |    |
| 2                | 連結一卡通   |    |
| ā                | 提領      |    |
|                  |         |    |
| Ľ.↓              | 進出款紀錄   |    |
|                  | 轉帳邀請紀錄  |    |
|                  |         |    |

| 星巴克星意禮                   | 我的優惠券 | 合作通路                |
|--------------------------|-------|---------------------|
| 活動訊息                     | 交易紀錄  | <b>、</b><br>一卡通帳戶紀錄 |
| <ul> <li>邀請好友</li> </ul> |       |                     |
| (\$) 轉帳邀請                |       |                     |
| ♥ 愛心捐款                   |       |                     |
| (☆) 設定                   |       |                     |
| P 點數                     |       |                     |
| □ 卡片管理                   |       |                     |

LINE Pay

## 2.點擊"設定"

Ĵ

1.進入 LINE PAY 帳戶

# LINE PAY MONEY 一卡通綁定 PRINCO 速 PAY 錶後

## 設定自動儲值操作說明

 $\times$ 

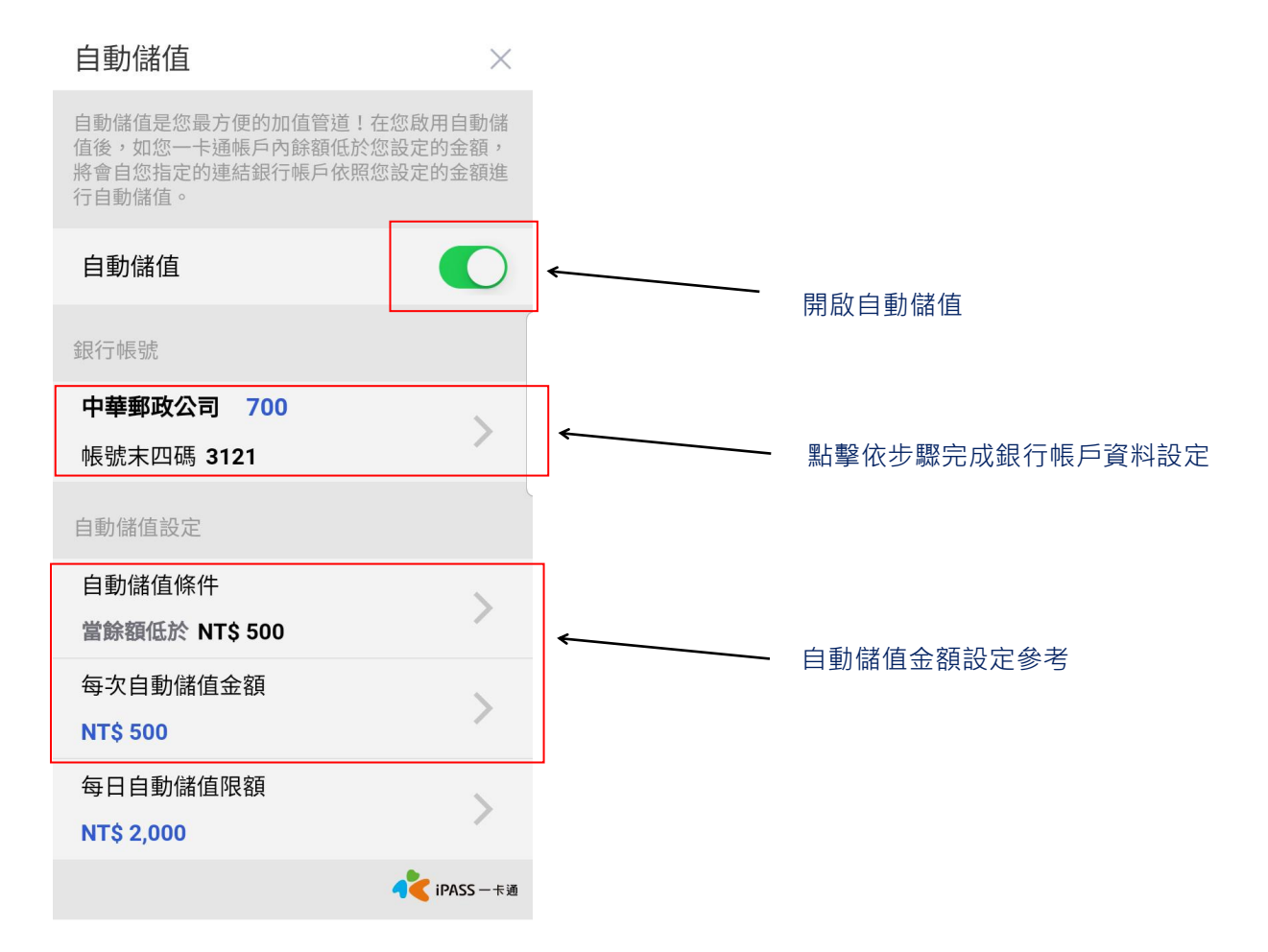

## 5. 設定自動扣款的銀行帳號(目前支援 12 家銀行)

| 請選擇銀行        | $\times$ |
|--------------|----------|
| 013 國泰世華商業銀行 |          |
| 803 聯邦商業銀行   |          |
| 822 中國信託商業銀行 |          |
| 103 臺灣新光商業銀行 |          |
| 012 台北富邦商業銀行 |          |
| 807 永豐商業銀行   |          |
| 808 玉山商業銀行   |          |
| 005 臺灣土地銀行   |          |
| 016 高雄銀行     |          |
| 700 中華郵政公司   |          |
| 004 臺灣銀行     |          |

6. 選定您要連結扣款的銀行並依其要求完成驗證,以下以中國信託銀行為例.

(每家銀行的驗證方式不同,請依各家銀行要求的步驟進行驗證)

(1).點擊進入選擇的銀行 (2).同意使用條款 (3).輸入銀行帳號及個人資料 (4)再依指示完成後續操作.

| く連結論                                                                  | 银行帳戶                                          | ×                   | <         | 連結銀行帳戶    | ×            | <                                                                                                    | 連結銀行帳戶        | ×                   |  |
|-----------------------------------------------------------------------|-----------------------------------------------|---------------------|-----------|-----------|--------------|----------------------------------------------------------------------------------------------------|---------------|---------------------|--|
| 銀行代碼與名稱                                                               |                                               |                     | 請點擊下方連結閱  | 謮條款       |              | 銀行代碼與名稱                                                                                                    | 1217          |                     |  |
| 822 中國信託商業銀行                                                          |                                               | 中國信託電子支付連結存款帳戶使用者 > |           |           | 822 中國信      | 822 中國信託商業銀行                                                                                                    |               |                     |  |
| 注意事項<br>1.需具備中國信託網路餐<br>2.限理結合幣活即存款(<br>3.中國信託約定運結帳<br>萬元/每日10萬元/每月20 | 8行OTP轉帳功能<br>長戶(支存戶不適用)<br>5服務交易限額:毎筆5<br>0萬元 |                     | ◆ 本人已詳閱並同 | 意上述約定條款內容 |              | <ul> <li>-     <li>-      <li>-     <li>-     </li> <li>-      <li>-     </li> <li>-      </li> <li>-     </li> <li>-     </li> <li>-     </li> <li>-      </li> <li>-      </li> <li>-      </li> <li>-     </li> <li>-      </li> <li>-      </li> </li> <li>-      </li></li></li></li></li></li></li></li></li></li></li></li></li></li></li></li></li></li></li></li></li></li></li></li></li></li></li></li></li></li></li></li></li></li></li></li></li></li></li></li></li></li></li></li></li></li></li></li></li></li></li></li></li></ul> | е<br>日<br>266 |                     |  |
|                                                                       | 💦 ipass                                       | 一卡通                 |           |           | 💙 iPASS — 卡通 |                                                                                                    |               | <b>(</b> iPASS — 卡通 |  |
| т                                                                     | 一步                                            |                     |           | 同意使用條款    |              |                                                                                                    |               |                     |  |

7.再自行設定"自動儲值條件"、"每次自動儲值金額"及"每日自動儲值限額"即可完成.

## (LINE PAY 一卡通帳戶若是沒有餘額,第一次需先手動加值 500 元到您的 LINE PAY 一卡通帳戶,後續

### 才會自動儲值喔!!)

(自動儲值功能只有在消費發生餘額不足時才會自動儲值)

建議:為使您已連結的速 PAY 錶自動加值功能不失敗,建議您 LINE Pay 一卡通帳戶設定低於 500 元,自動儲

值 500 元。(總之 LINE PAY MONEY 一卡通帳戶餘額一定要保持大於 500 元以上)

| <        | 每次自動儲值金額    | ×           | <        | 每日自動儲值隊     | 艮額        | $\times$ | <                          | 自動儲值條件                | ×                          |
|----------|-------------|-------------|----------|-------------|-----------|----------|----------------------------|-----------------------|----------------------------|
| 請設定每次自動力 | ]值金額        |             | 請設定每日自動加 | 值限額         |           |          | 請設定要執行自動加值的<br>餘額低於此金額,將會該 | 內金額。在您付款後,<br>進行自動儲值。 | 如您一卡通帳戶內                   |
| NT\$     |             | 500 ◎       | NT\$     |             | 2,000 🛯   |          | NT\$                       |                       | 500 👁                      |
|          | ОК          |             |          | ОК          |           |          |                            | ок                    |                            |
| 母聿目虭储值金額 | (NI\$50,000 |             | 母日目虭儲值限額 | NT\$100,000 |           |          |                            |                       |                            |
|          |             |             |          |             |           |          |                            |                       |                            |
|          |             |             |          |             |           |          |                            |                       |                            |
|          |             |             |          |             |           |          |                            |                       |                            |
|          |             |             |          |             |           |          |                            |                       |                            |
|          |             |             |          |             |           |          |                            |                       |                            |
|          |             |             |          |             |           |          |                            |                       |                            |
|          |             | 💦 iPASS 一卡通 |          |             | 💦 ipass – | 卡通       |                            |                       | <mark> (</mark> iPASS — 卡通 |

### 說明事項:

# 1.「LINE Pay 一卡通」帳戶餘額、和實體「iPASS 一卡通」卡片(手錶)的餘額是否互通? 兩者餘額不互通。

### \*「LINE Pay 一卡通」帳戶為電子支付服務。

\*「iPASS 一卡通」實體卡片(手錶) 為電子票證服務。

金額是分開獨立使用。但是實體卡片(手錶) 綁定至 LINE Pay 一卡通帳戶後,可透過"LINE Pay 一卡通帳戶餘額"進行實體卡片自動加值(加值金額為 500 或 500 的倍數)

2. 已經與一卡通帳戶連結的 iPASS 一卡通卡片(手錶), 在什麼情況下會啟用自動加值功能?

當您持已連結帳戶的 iPASS 一卡通卡片(手錶)在特約商店消費(不包含 7-ELEVEN、台鐵、高鐵、公車、捷 運等)且卡片餘額不足以支付當次消費金額時,將以 500 元的倍數自動加值,單筆交易不得自動加值超過 1,000 元。

### 3. 已連結帳戶之 iPASS 一卡通卡片(手錶)消費時,當餘額不足會自動加值多少?

持卡人於特約商店交易時,當iPASS一卡通卡片(手錶)可用餘額不足以支付當次消費或服務時,就會啟動自動加值功能(由LINE Pay一卡通帳戶扣款)每次自動加值金額為足以支付當次消費金額之500元最小倍數。 範例:小額消費600元,卡片(手錶)使用前餘額為0元,將自動加值1000元(請確認LINE Pay一卡通帳戶餘額足夠),扣款後餘額400元。

※7-ELEVEN、台鐵、高鐵、公車、捷運及非特約商店暫不支援連結 LINE Pay 一卡通帳戶自動加值。